## MSR系列路由器PC通过Modem远程拨入到路由器AUX接口功能的配置

**丘子隽** 2007-08-24 发表

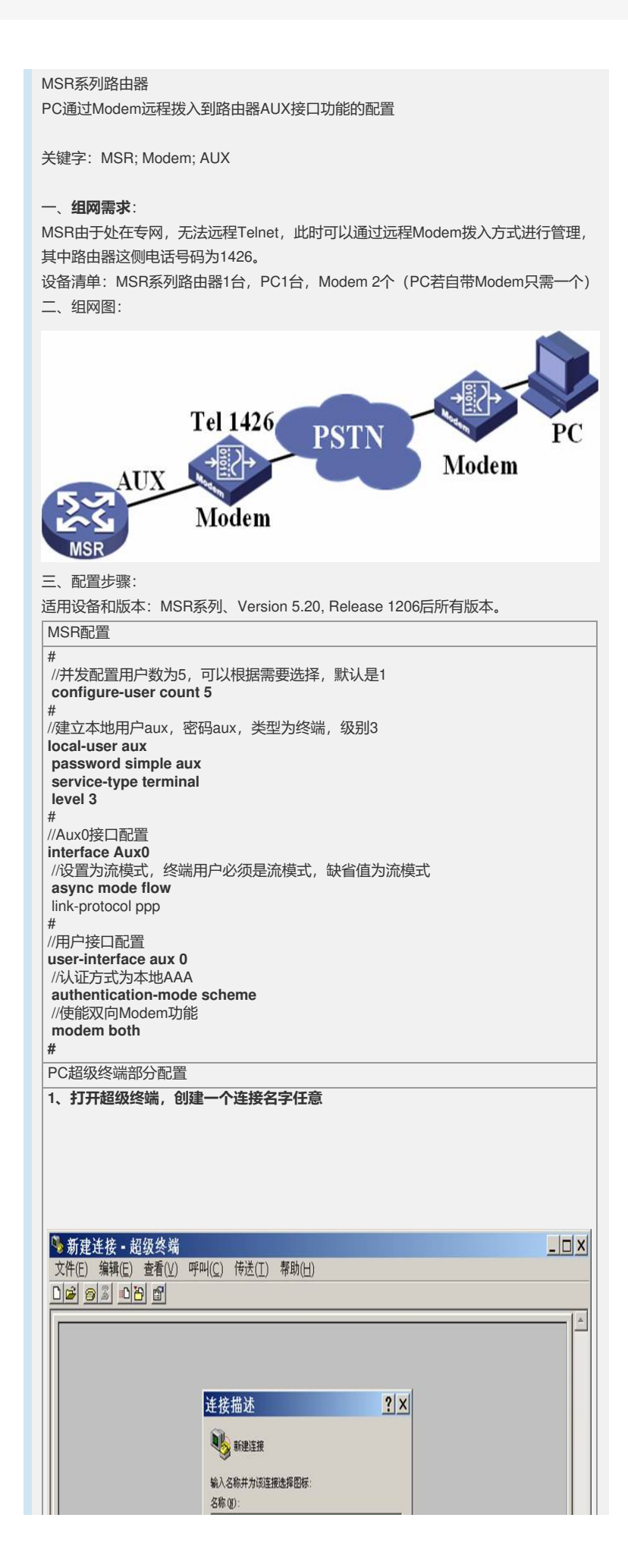

| ■<br>断开 自动检测 自动检测 SCROLL CAPS NUM 捕 打印                                                                                                    |
|----------------------------------------------------------------------------------------------------|
| 2、选择呼叫的电话号码和所使用的Modem                                                                                                    |
| 注接到       ?×         シシ msr          输入待拨电话的详细信息:          国家(地区)(C):       中华人民共和国(36)         区号(E):       0         电话号码(E):       1426         连接时使用(E):       1426         连接时使用(E):       Conextant D110 MDC V. 92 Mode ▼         「Conextant D110 MDC V. 92 Mode ▼                                                                                                    |
|                                                                                                    |
| 3、选择拨号开始连接                                                                                                    |
| 连接 ?×                                                                                                    |
| ● max         电话号码:       1426         例处位置(L):       我的位置         ▼       拨号属性(D)         电话卡:       无(直接拨)                                                                                                    |
| [                                                                                                    |
| <ul> <li>         ・ 並み正正式なら          i 生接</li></ul>                                                                                                    |
| 5、拨入成功,要求输入用户名密码,输入aux,密码aux,可以通过命令显示登入<br>成功                                                                                                    |
| <ul> <li>◆ msr - 超级终端</li> <li>文件(E) 編辑(E) 查看(Y) 呼叫(C) 传送(I) 帮助(H)</li> <li>D ご 回 ③ 回 四 回</li> <li>Login authentication</li> <li>Username:aux<br/>Password:<br/>&lt;(H3C&gt;sy<br/>System View: return to User View with Ctrl+Z.<br/>[H3Cldis us</li> <li>IH3Cldis users<br/>[H3Cldis users</li> <li>IH3Cldis users</li> <li>IH3Cldis users</li> <li>IH3Cldis users</li> <li>The user application information of the user interface(s):</li> </ul> |

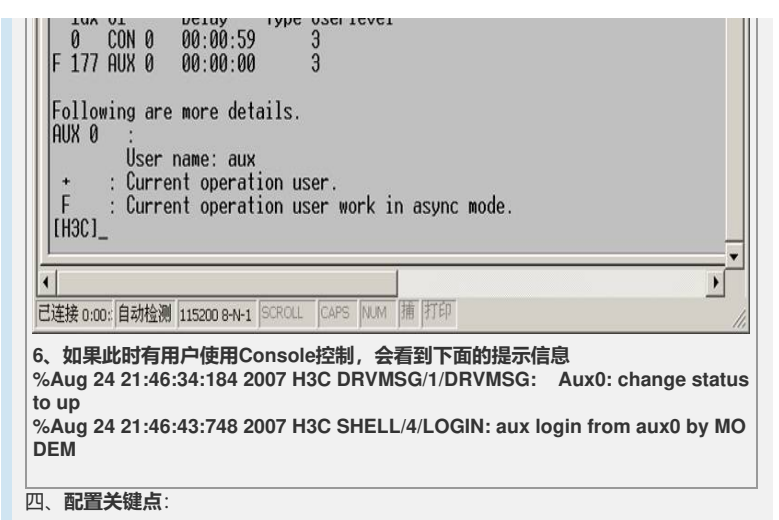

1) 在用户接口下使能Modem拨入或者both;

2) 修改configure-user count, 否则有可能无法进入系统视图。